# バレーボールスカウティングシステム「Touch Volley」の iPad への搭載

Development of the Volleyball Scouting System "Touch Volley" on iPad

### 1. はじめに

全日本女子バレーボールチームが 2009 年の世界選手権 で銅メダルを獲得した際, 眞鍋政義監督は試合中に iPad に映しだされる試合分析データをもとに選手に指示をして いた [1]. この試合分析には "Data Volley" というスカ ウティングシステムが利用されていた. このように現在で は, バレーボールにおいてトップチームがリアルタイムに データを分析し, 戦術を組み立てることは珍しくはない. しかしながら, 現在市販されているスカウティングシステ ムは高価で操作が難しいといった問題点がある.

そこで我々は 10 年前からスカウティングシステム "Touch Volley"を独自に開発してきた [2]. "Touch Volley"は、タッチセンサを利用して試合のデータの入力 をすることで、簡単かつ直感的に操作が可能になるように 配慮してある.

本研究では、バレーボールスカウティングシステム "Touch Volley"について新ルールに合わせて改良を行っ た上で、iPad へ搭載することにした.これにより、一台の iPad でデータ入力、試合中・試合後の分析を行えるように する.

### 2. システム概要

図1にシステムの搭載する機能を示す.システム操作の 流れとして、まず最初にメニュー画面から試合データ入力 ボタンをタッチし、スタメン入力画面で、試合に出る選手 の登録を行う.試合開始ボタンをタッチすると試合データ 入力画面に切り替わり、ラリーを決められた手順に従い入 力していく.入力された試合データは、リアルタイム分析 画面で確認ができ、選手への指示が可能となる.また、試 合終了後、詳細な両チームの試合データを表示することが できる.

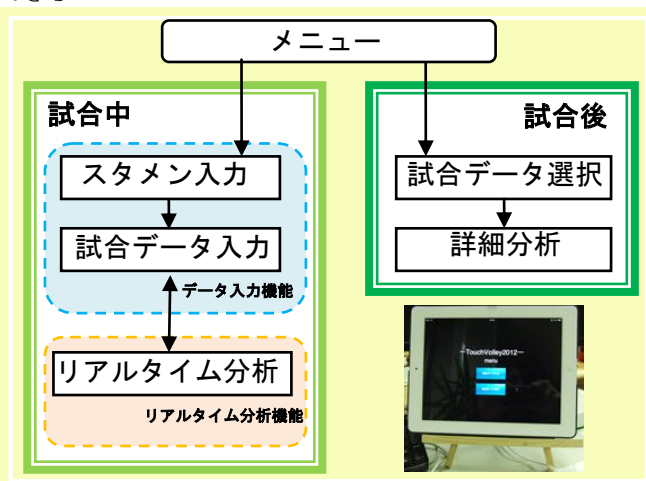

図1 「Touch Volley」に搭載する機能

## 3. データ入力機能

バレーボールの試合中には様々なプレーがあるが,本シ ステムではその中でもサーブレシーブ,スパイク,ブロッ ク,ミスについてデータ入力を行う.基本的に,ラリー入 研究学生 上村 真悠 指導教員 江崎 修央

カは大きく二つに分けて考える.「サーブレシーブ」の入 カと「スパイクとブロック」の入力である.サーブレシー ブ入力(図2)では、「サーブレシーブをした選手」→ 「サーブレシーブの評価(成功 or 失敗)」をタッチする. スパイク入力では、「スパイクを打った選手」→「得点」 をタッチすることで誰が得点を決めた(ミスをした)のか がわかる.もしブロックが発生したら、スパイク選手入力 のあとに「ブロック」→「ブロックをした選手」をタッチ する.スパイク入力は得点が入るまで繰り返し行うものと する.

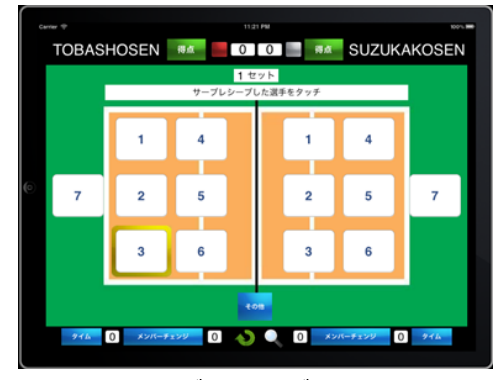

図2 サーブレシーブ入力画面

#### 4. リアルタイム分析機能

リアルタイム分析機能では、入力した試合データを試合 中に確認することができる(図3).表の選手番号をタッ チするとその選手番号の行の色が変わる.また、拡大・縮 小も可能である.これらを利用することで、詳細なデータ 分析ができるので、選手への指示が行える.

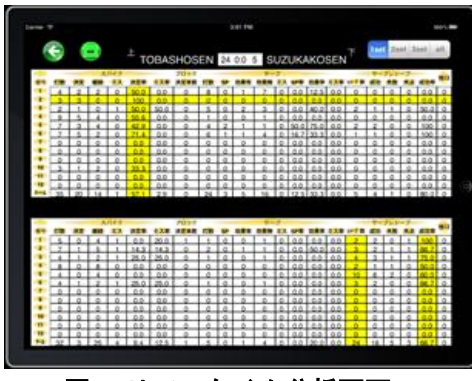

図3 リアルタイム分析画面

### 参考文献

[1] 株式会社オトバンク 「iPad がバレーボールで重宝さ れるワケ」

http://www.sinkan.jp/news/index\_1983.html?news198 3 (2012年2月8日)

[2] 江崎修央,梶原修平,重永貴博,宮地力, "バレーボ ールスカウティングシステム「TOUCH VOLLEY」に関 するデータ入力の評価とビデオリンクの実装",バレ ーボール研究, Vol.8, No.1, p19-25, 2006.